# WWW.ENVISIONLEDLIGHTING.COM

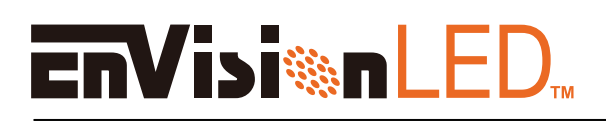

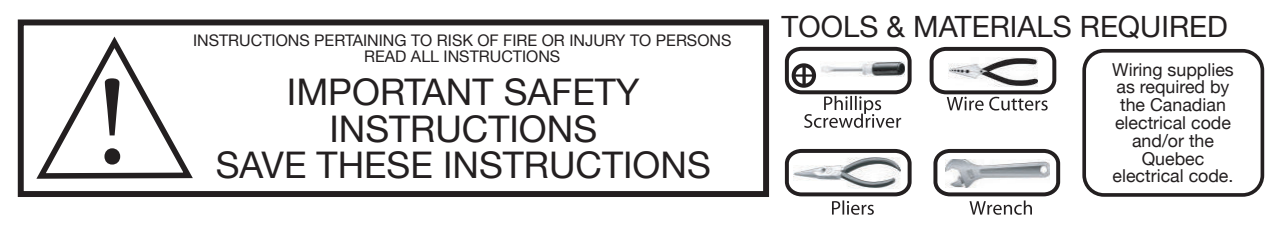

# SAFETY PRECAUTIONS:

- 1. TURN OFF ELECTRICAL POWER BEFORE STARTING INSTALLATION OF LIGHT FIXTURE.
- 2. THIS PRODUCT MUST BE INSTALLED IN ACCORDANCE WITH THE APPLICABLE INSTALLATION CODE BY A PERSON FAMILIAR WITH THE CONSTRUCTION AND OPERATION OF THE PRODUCT AND THE HAZARDS INVOLVED.
- 3. CAUTION RISK OF FIRE. CONSULT A QUALIFIED ELECTRICIAN TO ENSURE CORRECT
- 4. FOR EXTERNAL USE ONLY, RECOMMEND APPLYINGWATERPROOF SILICONE TO SEAL AROUND TRIM AND CEILING.

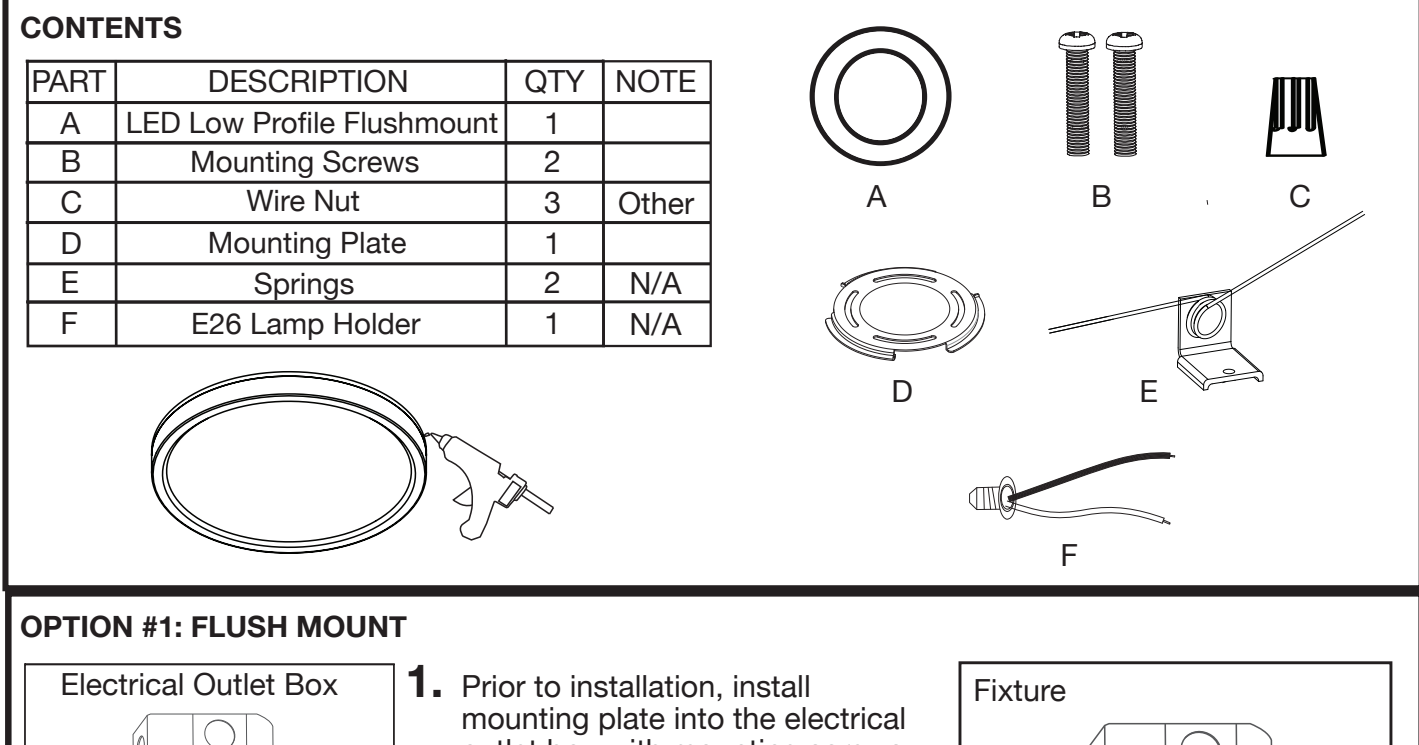

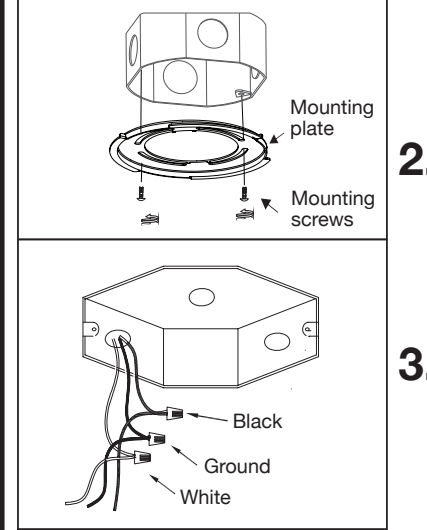

- Prior to installation, install mounting plate into the electrical outlet box with mounting screws.
  Drive screws completely to the end of the junction box.
- 2. Connect supply wires to wires on fixture with wire nuts or push wires into Quick Connector. Connect white to white, black to black, and copper wire to copper wire as grounding connection.
- **3.** Completing the installation by pushing the fixture into the mounting plate

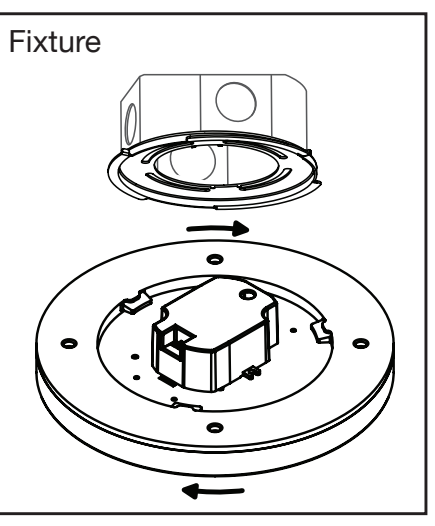

## QUICK SETUP GUIDE

Downloading the Smart Life APP Before you start, make sure you install the smart life app from either Google Play or the Apple App Store

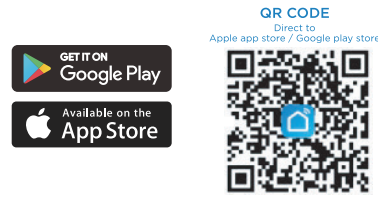

Installing and pairing luminaire

The luminaire is connected through the app and will only operate on your home's 2.4GHz Wi-Fi network. Most new routers are dual-bandwidth (both 2.4GHz and 5GHz), ensure you select the 2.4GHz network which covers a wider range that the 5GHz. To make sure your phone is on the 2.4GHz network, either select it in the list of available networks on your phone or go into the router settings and temporarily de-activate the 5GHz network (you can activate it again after pairing is complete)

If this is not possible and the luminaire is not found, try putting in pairing mode by cycling the power at the switch 5 times (ON/OFF), then walking a short distance away from the router. Due to the short range of 5GHz networks, your phone should auto-connect to the 2.4GHz at this point. Once connected, you can start pairing in the app. You can pair as many devices as you want at the same time.

- 1. Open the Smart Life App. On the Home page, tap the plus sign (+) in the upper right corner to add device.
- 2. On the add manually tab page, select lighting and tap light source (BLE + Wi-Fi). Select upper right corner "EZ Mode"
- 3. Make sure light is rapidly flashing white. If not, reset to reach Easy Mode to connect. Tap "Next" in the App.

Turn the device ON, OFF, ON, OFF and ON until the indicator blinks or breathes.

| 10:39 🕫    |                          |               | al 🗢 🔳      |                                                 |                                              | 10:39 🕫                                 |                                |                            | al 🗢 🔳                        | 10:41 7                                                                 |                                                        | all 🗟 🛙                                                                                 |
|------------|--------------------------|---------------|-------------|-------------------------------------------------|----------------------------------------------|-----------------------------------------|--------------------------------|----------------------------|-------------------------------|-------------------------------------------------------------------------|--------------------------------------------------------|-----------------------------------------------------------------------------------------|
| Q          |                          |               | Ð           |                                                 |                                              | <                                       | Add                            | Device                     | © ⊞                           | Cancel                                                                  |                                                        | Wi-Fi Mod                                                                               |
|            | ¢                        | Add           | Device      |                                                 |                                              | Electrical                              |                                | Light Source               |                               | Reset the                                                               | device                                                 | first.                                                                                  |
|            | 6                        | ; Crea        | reate Scene |                                                 |                                              | Lighting                                | Light Source<br>(BLE+WI-FI)    | Elight Source<br>(Wi-Fi)   | T<br>Light Source<br>(Zigbee) | If the indicator<br>skip the reset<br>Turn the devic<br>indicator blink | is already b<br>step:<br>e on, off, on<br>s or breathe | inking or breathing, please<br>, off, and on until the<br>s (the user manual prevails). |
|            | No devices<br>Add Device |               |             |                                                 | Large<br>Home Ap<br>Small Home<br>Appliances | Light Source<br>(BLE)                   | Eight Source<br>(other)        |                            |                               | Perform net pairing as prompted. >                                      |                                                        |                                                                                         |
|            |                          |               |             | Exercise<br>& Health<br>Security &<br>Video Sur | Strip Lights                                 | Strip Lights<br>Strip Lights<br>WirFi   | Strip Lights                   | Perfo                      |                               |                                                                         |                                                        |                                                                                         |
|            |                          |               |             |                                                 |                                              | Gateway<br>Control<br>Outdoor<br>Travel | Strip Lights<br>(Zigbee)       |                            | (                             | Select the                                                              | status of                                              | the indicator light o                                                                   |
|            |                          |               |             |                                                 |                                              | Energy                                  |                                | Atmosphere lamp            |                               |                                                                         | hear ti                                                | ne beep:                                                                                |
|            |                          |               |             |                                                 |                                              | Entertainm<br>ent                       |                                |                            |                               | Blinking                                                                | ) or<br>slowly                                         | Blinking or<br>breathing rapidly                                                        |
|            |                          |               |             |                                                 |                                              | Industry &<br>Agriculture               | Atmosphere lamp<br>(WI-Fi+BLE) | Atmosphere lamp<br>(Wi-Fi) | Atmosphere lamp<br>(BLE)      | ÷                                                                       |                                                        | ۲                                                                                       |
| Home Scene | l                        | <b>S</b> mart | (O)<br>Me   |                                                 |                                              | Others                                  |                                | Ceiling light              |                               |                                                                         |                                                        |                                                                                         |
|            |                          | _             |             |                                                 |                                              |                                         |                                |                            |                               |                                                                         |                                                        |                                                                                         |

1. When the indicator blinks slowly, tap Confirm indicator slowly or rapidly blink to select the 2.4 GHz network.

2. Connect your Wi-Fi network and enter password.

3. The App will connect to your devices.

Note: Only 2.4GHz networks are supported.

You can view the lights on the home page.

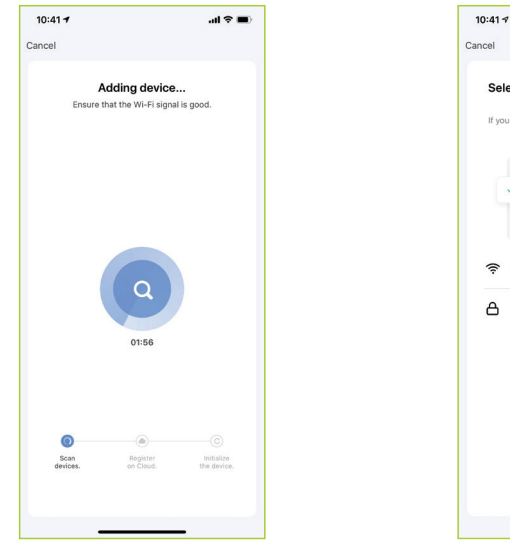

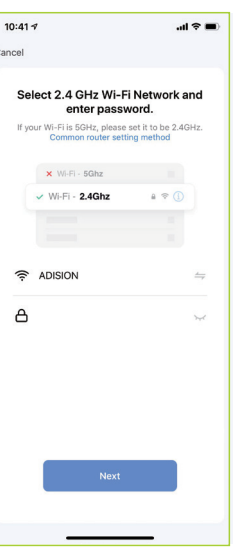

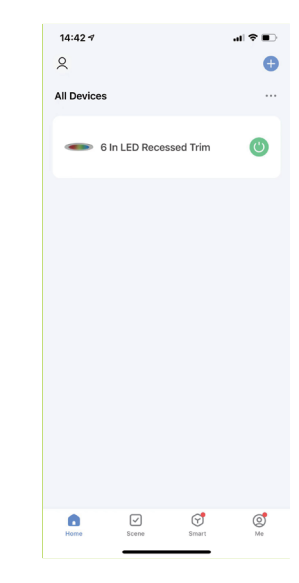

### 1. What you need to get started

Before using Echo to control your smart devices, make sure you meet the following conditions:

- 1. Stable Wi-Fi network which could access to Amazon server. (Mainland China Users)
- 2. An Echo device, including Echo, Echo Tap or Echo Dot.
- 3. An Amazon account. (If you don't have an Amazon acct, you would need to register)
- 4. Smart life app and a related account.
- 5. Make sure that one or more devices are bound to your account, and that the device name must be an English name that Echo can easily recognize (such as bedroom light).

#### 2. Set Up Echo with Alexa App

#### 3. Link Smart Life Account to Alexa

1. Tap SKILLS & GAMES in the hamburger menu, then search "Smart Life" Select "Smart Life" and tap "Enable" to enable the skill.

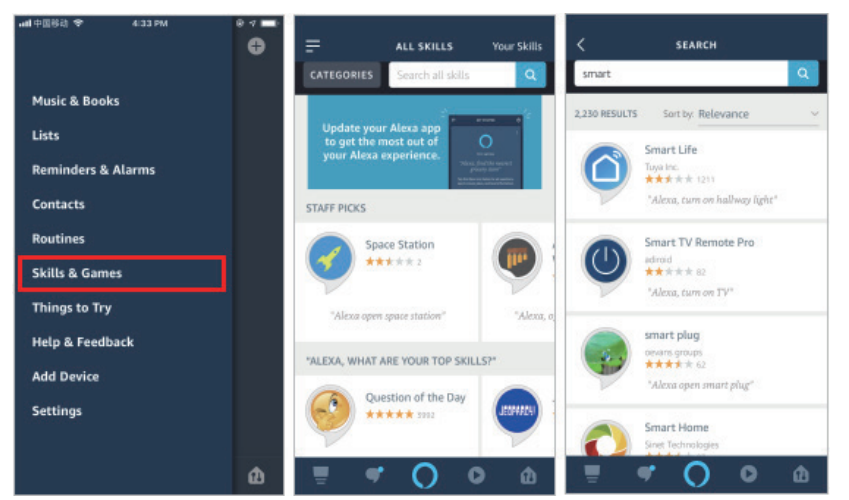

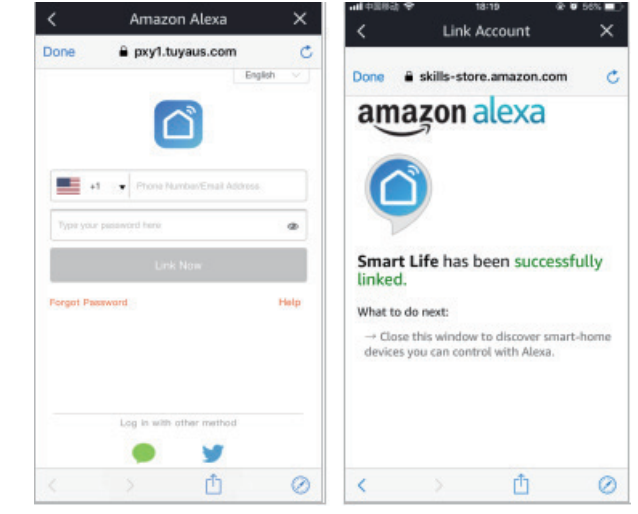

2. Then tap "Link Now" to link your Smart Life account.

#### 4. Control your smart devices through Echo

1. You can say "Alexa, discover devices" to Echo. Echo will discover devices which have already been added in the Smart Life App. Discovered devices will be shown in the list.

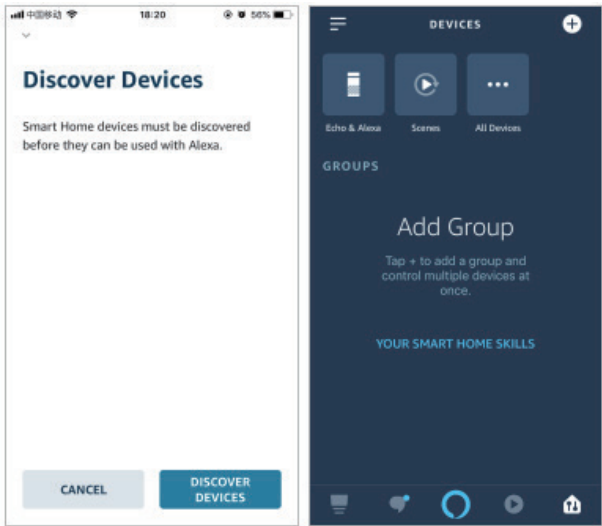

- 2. Control devices by voice commands
- Now you can control your smart devices through Echo. You can use the following commands to control your devices
- (e.g., bedroom light)
- "Alexa...Turn On/Off bedroom light"
- "Alexa...Set bedroom light to 50 percent."
- "Alexa...Brighten/Dim bedroom light"
- "Alexa...Set bedroom light to green"
- "Alexa...Set bedroom light to warm white"